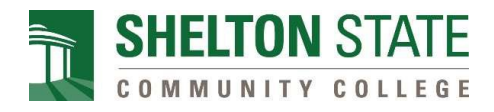

#### **Directions to View Course Schedule &**

### Access Canvas & Student Email

For additional assistance, please contact <u>dualenrollment@sheltonstate.edu</u>.

# HOW TO VIEW COURSE SCHEDULE

1. Go to <u>www.sheltonstate.edu</u> and select **myShelton** at the top of the website.

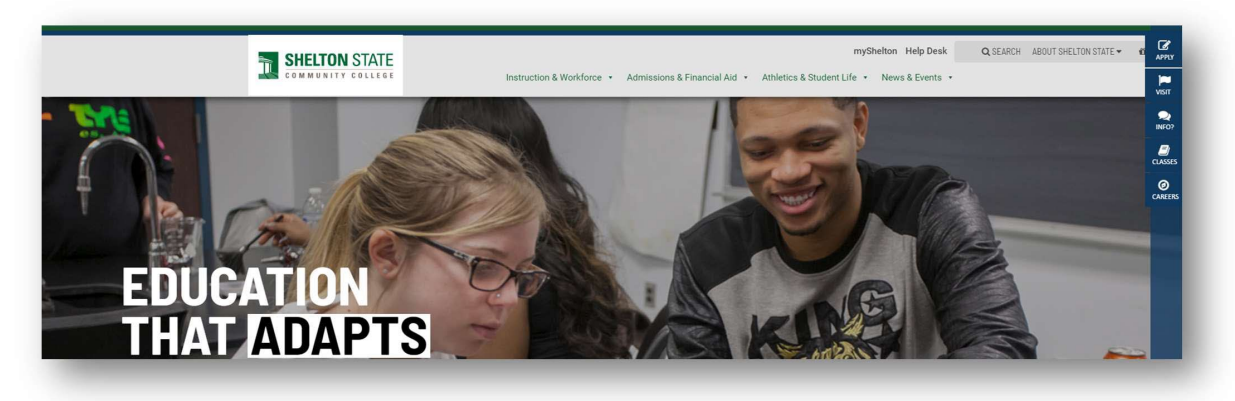

2. Click on Portal Login in the top, right corner.

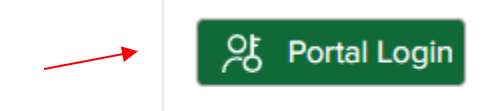

**3.** Sign into your myShelton account using your Shelton email and password.

Email: Shelton State email address

Default PIN/password: 6-digit date of birth (MMDDYY)

| Signin                                                                                                    |
|----------------------------------------------------------------------------------------------------|
| <br>Students: Sign in using your myShelton email and<br>PIIN/password.<br>NOTE: This sign in is not the username and PIN you<br>created during the admission application process.<br>Employees: Sign in using your Shelton State email and<br>password. |
| Email                                                                                                    |
| Ettidii                                                                                                    |
| PIN/password @                                                                                                    |
| Sign in                                                                                                    |
|                                                                                                    |

Forgot Password?

4. From the students tab, click my Class Schedule under the Student Records section.

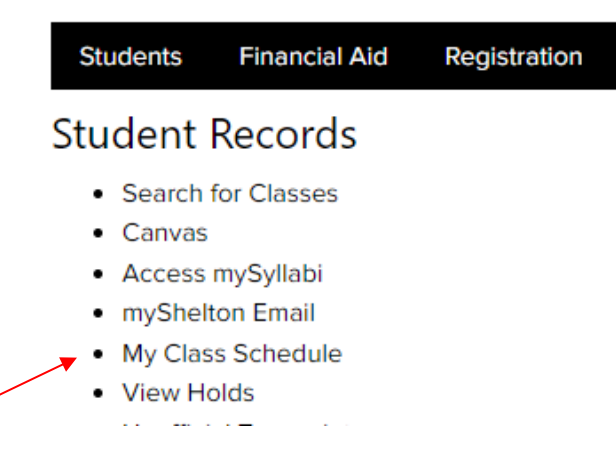

5. Sign in with your myShelton user log in information.

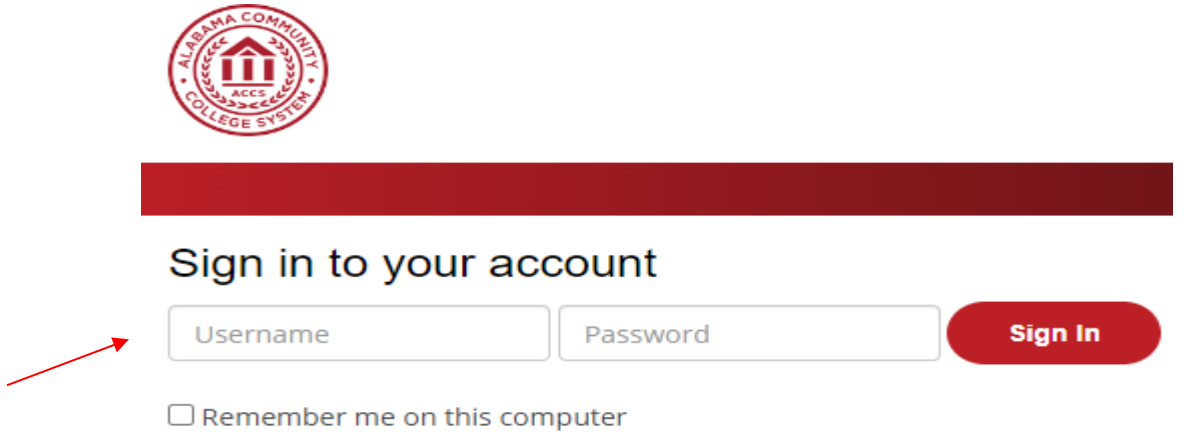

6. Click on registration under student records.

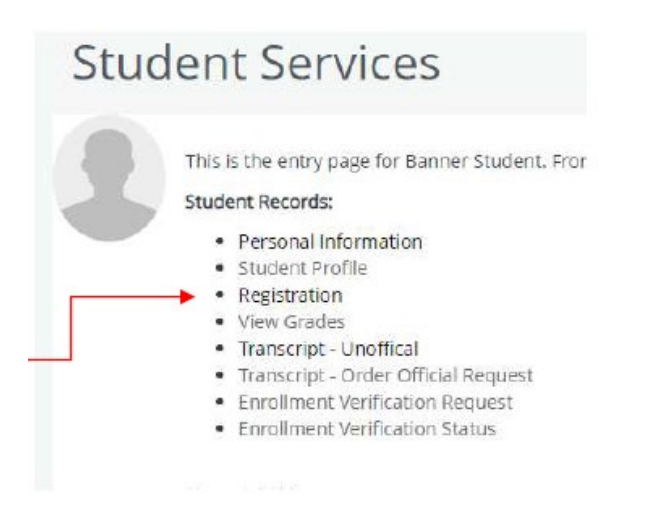

7. Next, click on view registration information.

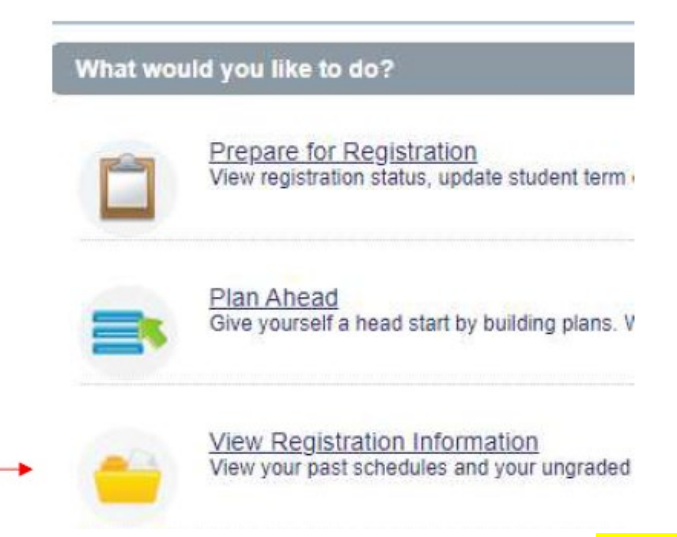

8. View the class schedule to verify the courses you are registered for. You must click on the title of the course to see additional information about your course.

| K up a Schedule Active Plags | intern | i             |         |    |     |         |            | <br>             |    |               | _  |              |    |            |     |         | <br>         |    |                   |     |
|------------------------------|--------|---------------|---------|----|-----|---------|------------|------------------|----|---------------|----|--------------|----|------------|-----|---------|--------------|----|-------------------|-----|
| ass Schedule                 |        |               |         |    |     |         |            |                  |    |               |    |              |    |            |     |         |              |    |                   | 1   |
| Summer 2021                  |        | <b>*</b>      |         |    |     |         |            |                  |    |               |    |              |    |            |     |         |              |    |                   |     |
| Da .                         | *      | Cetalis       | Hours 0 | C  | N.  | © Sched | ule Type   | \$<br>Grade Mode | φ. | Level         | \$ | Part Of Term | 42 | Shudy Path | Out |         | \$<br>Stelue | ÷. | Meanage           | 8   |
| ennes Kerdserikas            |        | CIAD 101, W01 | 3       | 30 | 325 | OWN     |            | standard Later   |    | Undergraduate |    | Fail 7400    |    | Norse      | 054 | 50021   | Reptand      |    | "Higszeiel/1950   | s   |
| nciples of Biology (         |        | RID 103, M01  | .4      | 38 | 645 | Linksd  | LectureLab | Stanpland Letter |    | Undergraduate |    | Fall Term    |    | None       | 054 | 15/2521 | Registered   |    | **Replicench*05/0 | s., |

## **HOW TO ACCESS CANVAS**

- **1.** Follow the previous steps to log into the myShelton account.
- 2. Click on Canvas in the student records section under the student tab.

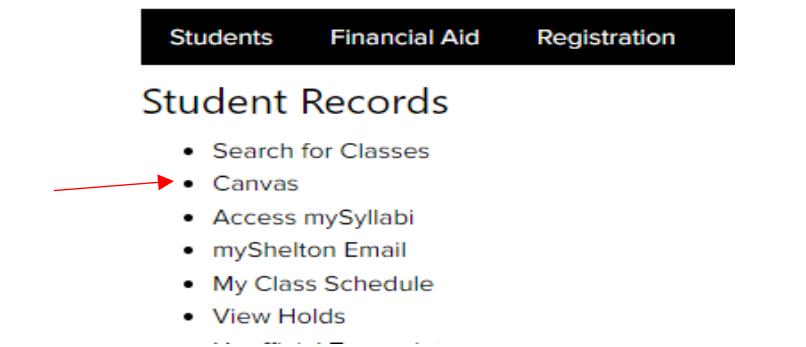

3. Your Canvas Dashboard will list the enrolled courses for the semester.

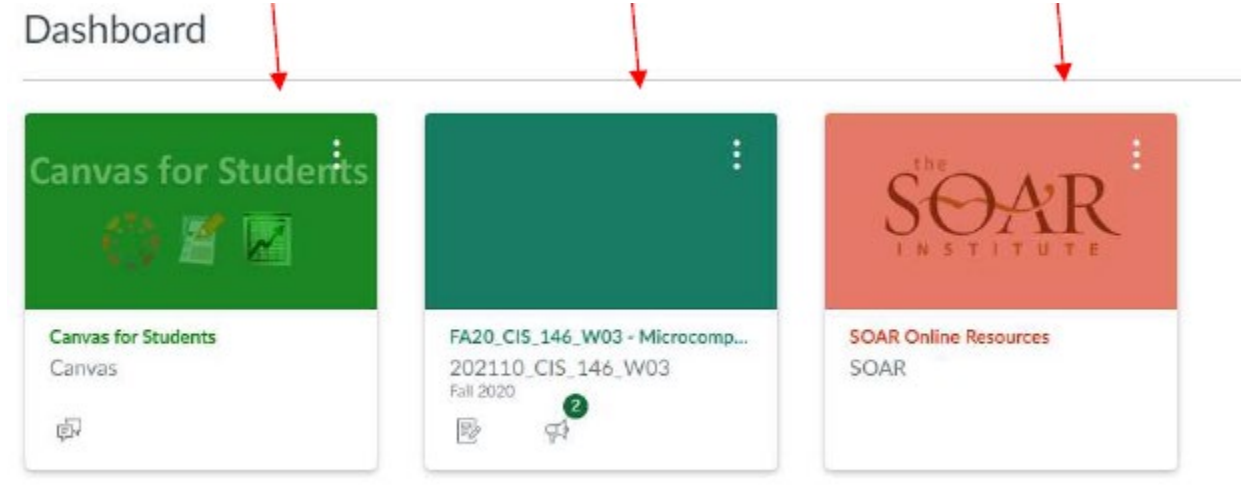

### HOW TO ACCESS YOUR SHELTON STATE EMAIL

- **1.** Follow the previous steps to log into the myShelton account.
- 2. Click myShelton email in the Student Records section under the Student tab.

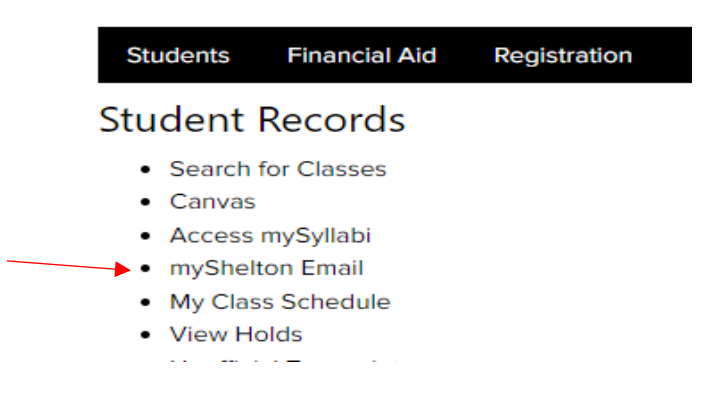

First time users ONLY: In a new window, you will have to choose your language and home time zone. Click "Save."

|                                                                                                    | ok               |
|----------------------------------------------------------------------------------------------------|------------------|
| Choose your preferred display language and h                                                                                                    | iome time zone b |
| Language:<br>English (United States)                                                                                                    | ~                |
| Time zone:                                                                                                    |                  |
| Select time zone                                                                                                    |                  |
| (UTC-12:00) International Date Line West<br>(UTC+13:00) Samoa<br>(UTC-11:00) Coordinated Universal Time-11<br>(UTC-10:00) Aleutian Islands<br>(UTC-10:00) Hawaii<br>(UTC-09:00) Marquesas Islands<br>(UTC-09:00) Alaska<br>(UTC-09:00) Coordinated Universal Time-09<br>(UTC-08:00) Baja California<br>(UTC-08:00) Baja California<br>(UTC-08:00) Coordinated Universal Time-08<br>(UTC-08:00) Pacific Time (US & Canada)<br>(UTC-07:00) Arizona<br>(UTC-07:00) Chihuahua, La Paz, Mazatlan<br>(UTC-07:00) Mountain Time (US & Canada) |                  |
| (UTC-05:00) Checoman<br>(http://05:00) Central America                                                                                                    |                  |
| (UTC-06:00) Central Time (US & Canada)<br>(UTC-06:00) Easter Island                                                                                                    | >                |
| (UTC-06:00) Saskatchewan                                                                                                    | - /              |